# Mass Drop All Classes for a Family/Student

Last Modified on 09/05/2023 3:34 pm EDT

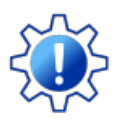

Permissions control the ability of your Users to see certain data and take specific actions. Before moving forward review User Permissions for Mass Drop All Classes.

Mass Drop Classes functionality allows you to drop all classes for students in a family *family* record) or for a single student (*Student* record) when the drop date, drop reason, and drop notes are the same.

- \* Drop all classes for an individual student and/or all the students in the same family at one time.
- ★ Remove waitlisted classes and future enrolled classes in the same workflow.
- \* After classes are dropped all reports and class details are automatically updated.

#### **Drop All Classes for a Family**

- 1. Go to Families (menu) > All Families > Select a *family* from the list. Or use the global search above the menu bar to locate the family.
- 2. Go to the Classes (tab).

| Family: Ba               | rnhardt                          |           |                                                           |             |                |                |
|--------------------------|----------------------------------|-----------|-----------------------------------------------------------|-------------|----------------|----------------|
| ← RETURN 🕞               | SAVE CHANGES                     | DELETE    |                                                           |             |                |                |
| Make Sale/Post Fees      | Payment Refund                   | Statement | Add Student                                               | Add Contact | Archive Family | Family Name Em |
| View Past Enrollment His | Classes<br>story Mass Drop Class |           | Click to drop<br>classes for all studen<br>in the family. | nts         | Current En     | nrollment      |
| View 1 - 10 of 10        | 🛢 Print 🔅                        | Refresh   |                                                           |             |                |                |
|                          |                                  |           |                                                           |             |                |                |
|                          |                                  |           |                                                           |             |                |                |
|                          |                                  |           |                                                           |             |                |                |

#### 3. Click the Mass Drop Classes button.

- If there is a family balance on the account an orange warning message displays.
- Click the account balance link to open *Search Transactions* and view an itemized list of outstanding unpaid transactions. Review outstanding fees and determine if action needs to be taken.
- 4. Select the criteria in the pop-up window:

| Drop classes<br>Family: Barnhardt                                                                                                    | Which classes are we dropping? - These options will show only when there are multiple classes to drop. |  |  |  |  |
|----------------------------------------------------------------------------------------------------|----------------------------------------------------------------------------------------------------|--|--|--|--|
| This family has a balance of \$768.69                                                                                                    | • All current classes                                                                                  |  |  |  |  |
| Which classes are we dropping?                                                                                                    | <ul><li> All future enrollments</li><li> All waitlisted classes</li></ul>                              |  |  |  |  |
| All future enrollments                                                                                                    | <b>Drop date</b> * - Select the day after the last day the student(s) will attend class.               |  |  |  |  |
| Current Class Drop Details:<br>Drop date * ③                                                                                                    | Have these classes been completed?* - Select NO or YES.                                                |  |  |  |  |
| 05/10/2020                                                                                                    | <b>Reason*</b> - Select the reason the class needs to be dropped from the drop-down list.              |  |  |  |  |
| YES (not counted as a Drop) Reason *                                                                                                    | <b>Email primary instructor(s)?</b> - When set to Yes an email will be sent to the instructor.         |  |  |  |  |
| Family Moved       •         Email primary instructor(s)?       Yes         Yes       •         Notes       •         The Barnhardt family is moving in May. All the students should be removed from their classes.       •         CANCEL       DROP         *       Indicates required | <b>Notes</b> - Add any applicable notes.                                                               |  |  |  |  |

5. Click **DROP**. Dropped classes for the family move down to the *Past 10 Enrollments* section. When there are fixed fees associated with a family a new window will open. See *Update Family Fixed Fees* below.

## **Drop All Classes for a Student**

From the *Students (menu)* > *All Students*, select the student and click the *Mass Drop Classes* button. Follow the same process as above to drop all classes for the student you selected.

| Student: Max Barnhardt                               |                                                                          |  |  |  |  |  |  |  |  |  |  |
|------------------------------------------------------|--------------------------------------------------------------------------|--|--|--|--|--|--|--|--|--|--|
| ← RETURN SAVE CHANGES To ELETE                       |                                                                          |  |  |  |  |  |  |  |  |  |  |
| Enroll Email Schedules Info Sheet Absence/Attendance | Mass Drop Classes                                                        |  |  |  |  |  |  |  |  |  |  |
| Family: Barnhardt: First Name Max                    | Family: Barnhardt: First Name Max And Middle Initial Last Name Barnhardt |  |  |  |  |  |  |  |  |  |  |
| Classes                                              |                                                                          |  |  |  |  |  |  |  |  |  |  |
|                                                      |                                                                          |  |  |  |  |  |  |  |  |  |  |
| View 1 - 2 of 2                                      |                                                                          |  |  |  |  |  |  |  |  |  |  |
|                                                      |                                                                          |  |  |  |  |  |  |  |  |  |  |
|                                                      |                                                                          |  |  |  |  |  |  |  |  |  |  |
|                                                      |                                                                          |  |  |  |  |  |  |  |  |  |  |

## **Cancel or Edit Future Drop Requests**

When a Mass Drop has been scheduled for a future date, you can*Cancel* or *Edit* the information from either the *Family* record or the *Student* record.

- Click Cancel and the future drop class request will be removed and the class remains active.
- Click *Edit* to modify the *Drop from Class* request. Change the *Drop Date*, *Drop Reason*, or update *Notes*. The future drop date remains unless you cancel the request. If there are fixed fees on the account, you will be prompted to *Update Fixed Fee*.

| Family:                                                                                                    | Uphil           | I                 |             |                                                                                                    |            |       |          |                 |           |             |       |           |             |             |
|----------------------------------------------------------------------------------------------------|-----------------|-------------------|-------------|----------------------------------------------------------------------------------------------------|------------|-------|----------|-----------------|-----------|-------------|-------|-----------|-------------|-------------|
| ← RETURN                                                                                                    | <b>B</b> SAVE C | HANGES            | Telete      |                                                                                                    |            |       |          |                 |           |             |       |           |             |             |
| Make Sale/Post Fees     Payment     Refund     Statement     Add Student     Add Contact     Archive Family     Family Name     Email     Email Schedules     Merge Family |                 |                   |             |                                                                                                    |            |       |          |                 |           |             |       |           |             |             |
| Summary                                                                                                    | Contacts        | Clas              | ses Ev      | vents Tra                                                                                                | insactions | Billi | ng Info  | Misc            | Notes (0) | Resource    | es (  |           |             |             |
| View Past Enrollm                                                                                                    | ent History     | Mass Drop (       | Classes     |                                                                                                    |            |       |          |                 |           |             | m     | odify the | Future Drop |             |
|                                                                                                    |                 |                   |             |                                                                                                    |            |       | Curi     | ent Enrollment  |           |             |       | rec       | uest.       |             |
| View 1 - 4 of 4                                                                                                    |                 | Print             | Ø Refresh   |                                                                                                    |            |       |          |                 |           |             |       |           |             |             |
| Student                                                                                                    | Cla             | ass               | Session     | Enroll Date                                                                                              | Туре       | Days  | Room     | Time            | Duratior  | Instructor  | Fee   | By        | Future Drop |             |
| Jack Uphill                                                                                                    | <u>Tap L1 -</u> | Mon 6pm           | Spring 2020 | 5/7/2020                                                                                                 | Enrolled   | М     | Studio B | 6:00pm - 6:30pm | :30       | Ms. Dianne  | 45.00 | CB        | 5/21/2020   | Cancel Edit |
| Jack Uphill                                                                                                    | Youth Nin       | <u>ja Parkour</u> | Spring 2020 | 5/7/2020                                                                                                 | Enrolled   | М     | Floor B  | 7:00pm - 8:00pm | 1:00      | Coach John  | 85.00 | CB        | 5/21/2020   | Cancel Edit |
| Jill Uphill                                                                                                    | Youth Nin       | <u>ja Parkour</u> | Spring 2020 | 5/7/2020 Enrolled M Floor B 7:00pm - 8:00pm 1:00 Coach John 85.00 CB 5/21/2020 Can                       |            |       |          |                 |           | Cancel Edit |       |           |             |             |
| Jill Uphill                                                                                                    | Ballet L1       | Mon 5pm           | Spring 2020 | 5/7/2020 Enrolled M Studio B 5:00pm - 5:30pm :30 <u>Ms. Dianne</u> 45.00 CB 5/21/2020 <u>Cancel Edit</u> |            |       |          |                 |           |             |       |           |             |             |
| Total:                                                                                                    |                 |                   |             |                                                                                                    |            |       |          |                 | 3:00      |             |       |           |             |             |

## Update Family or Student Fixed Fees

If there are fixed fees on the account, a window will open once all classes have been dropped or scheduled.

**Note:** Set Prompt to Update Fixed Fee with Enrollment Changesto YES, located under the Gear (icon) > Settings > General > Organization Defaults (left menu) > Class Settings (section). Otherwise, the Fixed Fee window will not open after classes are dropped.

There are two options for Family Fixed Fees:

• Remove any fixed fee from the selected family- enable this option and the fixed fee is removed from

the account.

• *Retain the fixed fee for the record*- keep the fixed fee as shown or change the amount as needed. The family fixed fee can be posted when you **Post Tuition Fees** to the family's account.**Note:** If there is a student fixed fee on the account, a pop-up window will open and prompts you to either leave the student fixed fee in place or remove the student fixed fee.

| Update family fixed fee                                      |             |            |     |  |  |  |  |  |
|--------------------------------------------------------------|-------------|------------|-----|--|--|--|--|--|
| (optional) You may update this fixed fee.                    |             |            |     |  |  |  |  |  |
| The family fixed fee will post when using Post Tuition Fees. |             |            |     |  |  |  |  |  |
| AMOUNT EXPIRES                                               |             |            |     |  |  |  |  |  |
| 100.00                                                       | *           | MM/DD/YYYY |     |  |  |  |  |  |
| FIXED FEE CATEGORY 1                                         |             |            |     |  |  |  |  |  |
| Music Lessons 🔹                                              |             |            |     |  |  |  |  |  |
| OR<br>Remove any fixed fee from selected family              |             |            |     |  |  |  |  |  |
| Enable to ren<br>any fixed fe                                | iove<br>es. | CANCEL     | ATE |  |  |  |  |  |